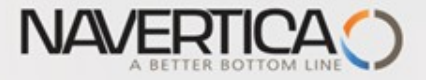

English version of PWP show (Czech Database) (The key material for CZ students is part of this material) (bilingual version)

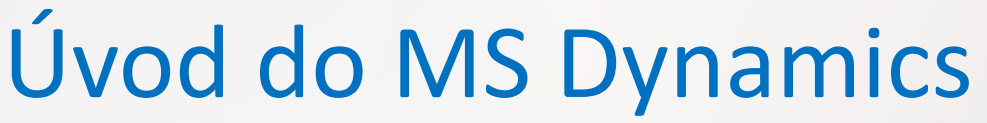

Introduction to MS Dynamics NAV (Non stock Items-Neskladované zboží)

Ing.J.Skorkovský,CSc. MASARYK UNIVERSITY BRNO, Czech Republic Faculty of economics and business administration Department of corporate economy Šablona PWP : Navertica a.s., podporující partner ESF

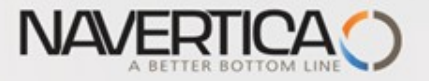

#### Nonstock Items – Neskladované zboží

- It enables to decrease quantity of Items cards
- It enables to market many times more Items that you have currently in your stock

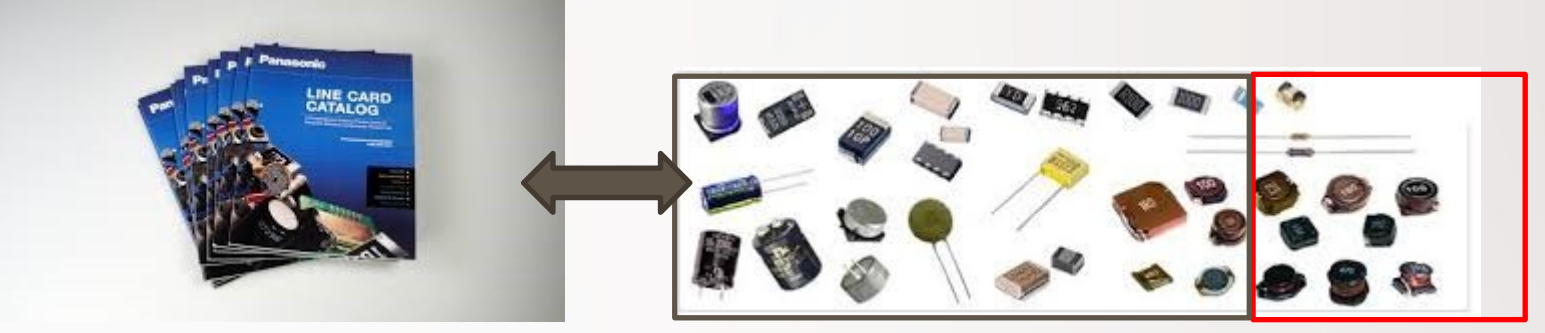

Nonstock Items (Catalog)Ste.g. 2 000 000 cardse.g

Stock e.g. 50 000 cards

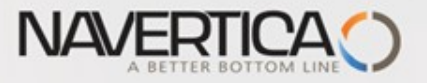

### Neskladované zboží

#### O Umožňuje to snížit počet standardních karet zboží

#### Umožňuje to nabízet s pomocí katalogů daleko větší počet zbožových položek, tedy i položky, které nemáme na skladě

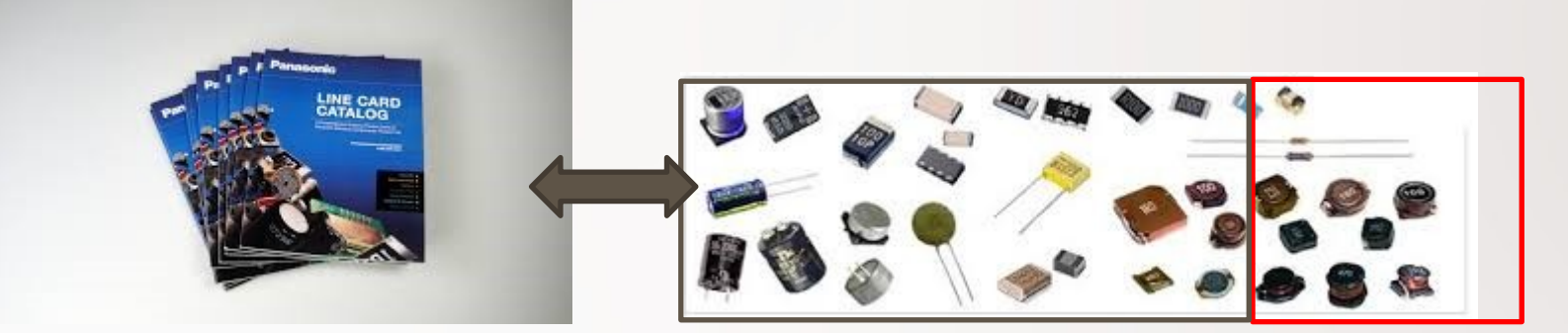

Neskladované zboží v katalogu 2 000 000 karet různého typu Na skladě fyzicky 50 000 karet

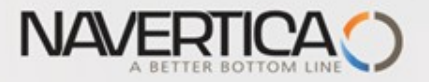

#### Neskladované zboží (přístup např. s pomocí vyhledávacího okna)

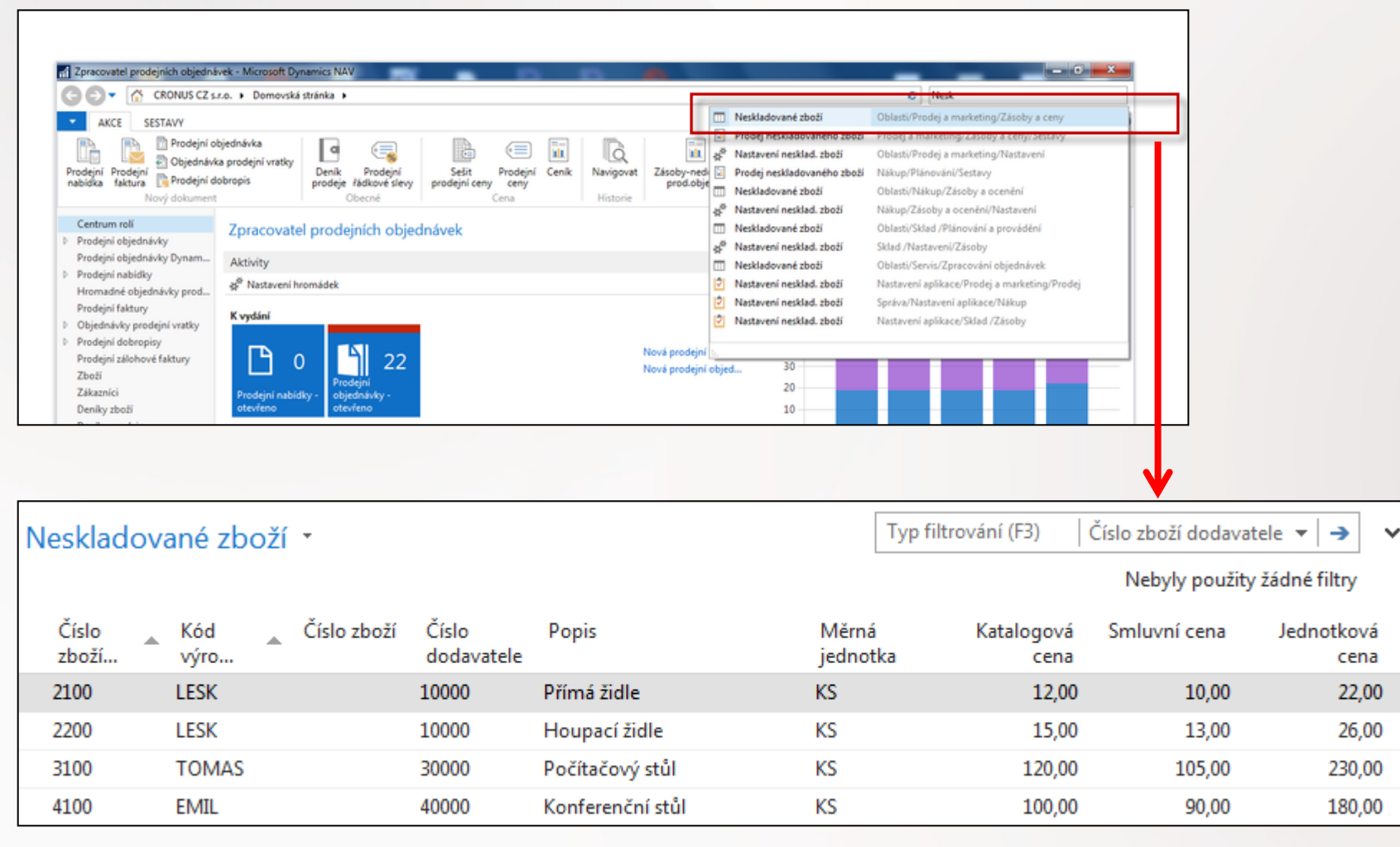

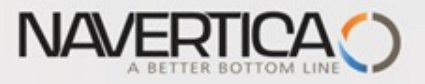

#### Karta neskladovaného zboží

| 🚮 Úpravy - Karta neskladov                                                     | vaného zboží                     | - NZS0001                    |                                                                              | -                             |            |                                                                  |                          | 23     |
|--------------------------------------------------------------------------------|----------------------------------|------------------------------|------------------------------------------------------------------------------|-------------------------------|------------|------------------------------------------------------------------|--------------------------|--------|
| DOMOVSKÁ STRÁN                                                                 | NKA                              |                              |                                                                              |                               |            | CRON                                                             | JS CZ s.r                | r.o. 🕜 |
| Pohled Odstranit                                                               | /ytvořit Ná<br>zboží             | áhrady Poznámky              | E-mailem jako Microsof<br>přílohu Word                                       | t Aplikace Oznám<br>OneNote   | ení Odkazy | Aktualizovat                                                     | t na<br>chozí            |        |
| NZS0001                                                                        | Proces   Ne                      | eskladované zbozi            | Odeslat do                                                                   | 2 Zobrazit pr                 | llohy      | Stranka                                                          |                          |        |
| Obecné                                                                         |                                  |                              |                                                                              |                               | <b>^</b> C | Dznámení                                                         | ^                        |        |
| Číslo položky:<br>Kód výrobce:<br>Číslo dodavatele:<br>Číslo zboží dodavatele: | NZS0001<br>LESK<br>10000<br>2100 | ····                         | Číslo zboží:<br>Popis:<br>Měrná jednotka:<br>Změněno dne:                    | Přímá židle<br>KS             | ×          | (liknutím sem můžete vyt<br>Není nic k zobrazení v t<br>pohledu. | v <b>ořit n</b><br>comto |        |
| Fakturace                                                                      |                                  |                              |                                                                              |                               | ^          |                                                                  |                          | E      |
| Katalogová cena:<br>Smluvní cena:<br>Jednotková cena:<br>Hmotnost brutto:      |                                  | 12,00<br>10,00<br>22,00<br>5 | Hmotnost netto:<br>Čárový kód:<br>Kód kategorie zboží:<br>Kód skupiny zboží: | 1111X2222<br>NÁBYTEK<br>ŽIDLE | 5          |                                                                  |                          |        |

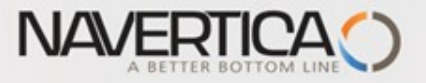

## Vysvětlení některých důležitých polí

Katalogová cena: Toto pole obsahuje publikované náklady neboli tak zvanou ceníkovou (katalogovou) cenu dodavatele neskladovaného zboží. Pozor- nejde o prodejní cenu koncovému zákazníkovi!

Smluvní cena : Toto pole obsahuje cenu, na které jste se dohodli, že zaplatíte za neskladovou položku dodavateli Program používá obsah tohoto pole k aktualizaci pole <u>Průměrná cena</u> a Pevná cena na standardní kartě zboží, kterou bude systém v případě potřeby (zájmu zákazníka) vytvářet.

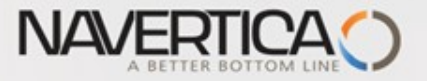

### Explanation of sime important fields

- O Published costs (katalogová cena): Contains the published cost or vendor list price (Ceník) for the nonstock item.
- Negotiated cost (smluvní cena): Contains the price you negotiated to pay for the nonstock item.

The program uses the contents of this field to update the Average Cost field and Standard Cost field on the item card that it generates.

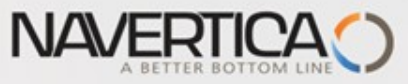

# Nová standardní karta zboží vytvořená ručně z karty neskladovaného zboží

| DOMOVSKÁ STR          | RÁNKA                 |              |         |                          |                   |                     |                    |                     | CRONU             | IS CZ s.r. | o. 🕜        |
|-----------------------|-----------------------|--------------|---------|--------------------------|-------------------|---------------------|--------------------|---------------------|-------------------|------------|-------------|
| Q / Úpravy            |                       | <b>i</b>     |         |                          | w                 |                     |                    | ) S                 | → Přejít          | na<br>hozí |             |
| Pohled X Odstranit    | Vytvořit<br>zboží     | Náhrady Pozr | námky   | E-mailem jako<br>přílohu | Microsoft<br>Word | Aplikace<br>OneNote | Oznámení Odk       | azy Aktuali:        | zovat 🕨 Další     |            |             |
| Spravovat             | Proces                | Neskladované | ź zboží | Odesla                   | at do             | Zob                 | prazit přílohy     |                     | Stránka           |            |             |
| Microsoft Dynamics NA | V vylo vytvořen<br>Ok | x<br>10.     |         |                          |                   |                     |                    |                     |                   |            |             |
| Zboží 🔹               |                       |              |         |                          | 2                 | 100                 | Číslo              |                     |                   | -   🍢      | ~           |
| Číslo 🔔 Popis         | ;                     |              | Ku<br>m | Základní l<br>měrná j    | Nákl<br>jsou      | Pořizovací<br>cena  | Jednotková<br>cena | Číslo<br>dodavatele | Vyhledáv<br>popis | Uza        | Kód<br>skup |
| 2100 Přímá            | židle                 |              | Ne      | KS                       |                   | 10,00               | 22,00              | 10000               | PŘÍMÁ ŽID         |            | ŽIDLE       |

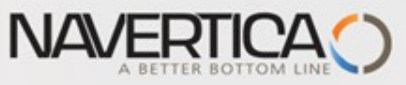

# Nová standardní karta zboží vytvořená ručně z karty neskladovaného zboží

#### Fakturace ~ Metoda ocenění: Jednotková cena: 22,00 Pevná cena • Náklady jsou adjustovány: Obecná účto skupina zboží: OBCHOD Náklady jsou zaúčtovány: Ano DPH účto skupina zboží: BEZ DPH Pevná pořizovací cena: 10,00 VÝROBKY Účto skupina zboží: Pořizovací cena: 10,00 Výchozí šablona časového rozlišení: • Režijní náklady: 0.00 Na skladě (fakturováno): 0 Nepřímé náklady %: 0 Povolit fakturační slevu: V Poslední pořizovací cena: 10,00 Skupina slev zboží: • Výpočet zisku/ceny: Zisk=cena-náklady Prodejní jednotka: KS • 0 Zisk %:

#### Smluvní cena = 10, což je nižší než publikovaná (katalogová) cena = 12

| Fakturace        |       |
|------------------|-------|
| Katalogová cena: | 12,00 |
| Smluvní cena:    | 10,00 |
| Jednotková cena: | 22,00 |
| Hmotnost brutto: | 5     |

Záložka Fakturace na kartě neskladovaného zboží

Jednotková cena

(prodejní cena)

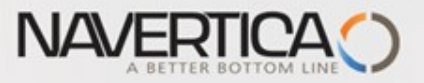

## Vytvoření nové karty neskladovaného zboží

| 📶 Úpravy - Karta neskladov                                                     | vaného zboží - NZS0001                        |                                                                              | · Manhattana and South                                |                                                                                |
|--------------------------------------------------------------------------------|-----------------------------------------------|------------------------------------------------------------------------------|-------------------------------------------------------|--------------------------------------------------------------------------------|
| DOMOVSKÁ STRÁN                                                                 | IKA                                           |                                                                              |                                                       | CRONUS CZ s.r.o. 💡                                                             |
| Pohled Odstranit                                                               | vtvořit<br>zboží<br>Proces Neskladované zboží | E-mailem jako Microsoft<br>přílohu Word<br>Odeslat do                        | t Aplikace Oznámení Odkaz<br>OneNote Zobrazit přílohy | zy Aktualizovat → Přejít na<br>→ Předchozí<br>→ Další<br>Stránka               |
| NZS0001                                                                        |                                               |                                                                              |                                                       |                                                                                |
| Obecné                                                                         |                                               |                                                                              | ^                                                     | Oznámení 🔹                                                                     |
| Číslo položky:<br>Kód výrobce:<br>Číslo dodavatele:<br>Číslo zboží dodavatele: | NZS0001<br>LESK ▼<br>10000 ▼<br>2100          | Číslo zboží:<br>Popis:<br>Měrná jednotka:<br>Změněno dne:                    | 2100<br>Přímá židle<br>KS 👻                           | Kliknutím sem můžete vytvořit nov…<br>Není nic k zobrazení v tomto<br>pohledu. |
| Fakturace                                                                      |                                               |                                                                              | ^                                                     |                                                                                |
| Katalogová cena:<br>Smluvní cena:<br>Jednotková cena:<br>Hmotnost brutto:      | 12,00<br>10,00<br>22,00<br>5                  | Hmotnost netto:<br>Čárový kód:<br>Kód kategorie zboží:<br>Kód skupiny zboží: | 5<br>1111X2222<br>NÁBYTEK •<br>ŽIDLE •                |                                                                                |

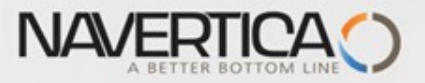

### Nová karta neskladovaného zboží

| NZS0005                                                                        |                                          |                                                                              |                                  |                                                                     |
|--------------------------------------------------------------------------------|------------------------------------------|------------------------------------------------------------------------------|----------------------------------|---------------------------------------------------------------------|
| Obecné                                                                         |                                          |                                                                              | ^                                | Oznámení 🙀 🔺 🔺                                                      |
| Číslo položky:<br>Kód výrobce:<br>Číslo dodavatele:<br>Číslo zboží dodavatele: | NZS0005<br>VYŠKOV -<br>20000 -<br>KB_001 | Číslo zboží:<br>Popis:<br>Měrná jednotka:<br>Změněno dne:                    | Křeslo Brno<br>KS v<br>26.9.2017 | I have create new non soctk item<br>Brno Chair from villa Tugendhat |
| Fakturace                                                                      |                                          |                                                                              | ^                                | Uložit Storno                                                       |
| Katalogová cena:<br>Smluvní cena:<br>Jednotková cena:<br>Hmotnost brutto:      | 30 000,00<br>25 000,00<br>40 000,00<br>0 | Hmotnost netto:<br>Čárový kód:<br>Kód kategorie zboží:<br>Kód skupiny zboží: | 0<br>NÁBYTEK ▼<br>STŮL ▼         | Není nic k zobrazení v tomto<br>pohledu.                            |

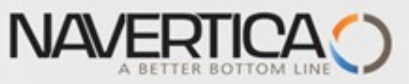

# Nová karta neskladovaného zboží v systému

#### v NAV2018

| 🚮 Úpravy - Karta nesklad              | ovaného zl        | boží - NZS0006     |                                        |                              |              |                                                                               |   |
|---------------------------------------|-------------------|--------------------|----------------------------------------|------------------------------|--------------|-------------------------------------------------------------------------------|---|
| DOMOVSKÁ STRA                         | ÁNKA              |                    |                                        |                              |              |                                                                               |   |
| Pohled V Úpravy<br>Mový<br>Codstranit | Vytvořit<br>zboží | Náhrady Poznámky   | E-mailem jako Microsof<br>přílohu Word | ft Aplikace Oznám<br>OneNote | není Odkazy  | O       →       Přejít na         Aktualizovat        Předchozí         Další |   |
| Spravovat                             | Proces            | Neskladované zboží | Odeslat do                             | Zobrazit pi                  | řílohy       | Stránka                                                                       |   |
| NZS0006                               |                   |                    |                                        |                              |              |                                                                               |   |
| Obecné                                |                   |                    |                                        |                              |              |                                                                               |   |
| Číslo položky:                        | NZS00             | 06                 |                                        | Číslo zboží:                 |              |                                                                               |   |
| Kód výrobce:                          | FERDA             | ~                  |                                        | Popis:                       | Ředitelská ž | tidle                                                                         |   |
| Číslo dodavatele:                     | 10000             |                    | ~                                      | Měrná jednotka:              | KS           | ~                                                                             |   |
| Číslo zboží dodavatele                | : F_01            |                    |                                        | Změněno dne:                 | 26.10.2020   |                                                                               |   |
|                                       |                   |                    |                                        |                              |              |                                                                               |   |
| Fakturace                             |                   |                    |                                        |                              |              |                                                                               |   |
| Katalogová cena:                      |                   |                    | 10 000,00                              | Hmotnost netto:              |              |                                                                               | 8 |
| Smluvní cena:                         |                   |                    | 8 000,00                               | Čárový kód:                  |              |                                                                               |   |
| Jednotková cena:                      |                   |                    | 12 000,00                              | Kód šablony zboží:           | ZBOŽ00000    | 3 ~                                                                           |   |
| Hmotnost brutto:                      |                   |                    | 12                                     | -                            |              |                                                                               |   |

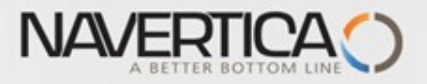

Prodejní objednávka

### Prodejní objednávka

| Úpravy - Prodejní obje            | dnávka - 1004 - J & V v.o       | 5.                 |               |                                                      |                           |                |                                          | Υ.           |                                               |                                                            | -   | _                                                        | - 0                                               | - 2           |
|-----------------------------------|---------------------------------|--------------------|---------------|------------------------------------------------------|---------------------------|----------------|------------------------------------------|--------------|-----------------------------------------------|------------------------------------------------------------|-----|----------------------------------------------------------|---------------------------------------------------|---------------|
| <ul> <li>DOMOVSKÁ STRÁ</li> </ul> | NKA AKCE NAV                    | IGACE              |               |                                                      |                           |                |                                          |              |                                               |                                                            |     |                                                          | CRONUS CZ                                         | \$.1.0.       |
| Pohled X<br>Spravovat Vyd         | otevilit<br>Účtovat<br>Účtování | Připravit          | Co<br>Stati   | stika<br>Itážní zakázky<br>ivovat doklad<br>jednávka | Dodávky                   | Potv<br>Potvrz | rzení emai<br>potvrzení .<br>ení objední | ivky         | Odeslat požad<br>Zrušit požadav<br>Schvalovár | lavek ke schvalování<br>rek ke schvalování<br>ní požadavku |     | plikace OneNote<br>Iznámení<br>Idkazy<br>obrazit přílohy | Aktualizovi<br>Vymazat fi<br>Přejít na<br>Stránka | at d<br>itr ) |
| 1004 · J & V v.o.                 | s.                              |                    |               |                                                      |                           |                |                                          |              |                                               |                                                            |     | Mistoria acad                                            | de after                                          |               |
| Zákazník-číslo:                   | 20000                           |                    |               | Datum                                                | n objednávky:             | 1              | 31.1.2017                                |              | •                                             |                                                            |     | Číslo zákazníka:                                         | еје zaка<br>200                                   | 000           |
| Zákazník-název:                   | J & V v.o.s.                    |                    |               | Datum                                                | n dokladu:                |                | 31.1.2017                                |              | •                                             |                                                            |     | Nabídky:<br>Hromadné obie                                | ul.                                               | 0             |
| Zákaznik-město:                   | Vracov                          |                    |               | Požad                                                | ované datum dod           | lávky:         |                                          |              | •                                             |                                                            |     | Objednávky:                                              | - Colorest                                        | 7             |
| Kód textu položky:                |                                 | -                  |               | Číslo e                                              | stemího dokladu           | a (            |                                          |              |                                               |                                                            |     | Faktury:                                                 |                                                   | 0             |
| Text položky:                     | Objednávka 1004                 |                    |               | Kód p                                                | rodejce:                  | i i            | PK                                       |              | -                                             |                                                            |     | Dobropisy:                                               | cex:                                              | 0             |
| Zúčtovací datum:                  | 31.1.2017                       | •                  |               | Stav:                                                |                           |                | Otevřeno                                 |              |                                               | -                                                          |     | Zaúčtov. dodáv                                           | ky:                                               | 4             |
| Datum DPH:                        | 31.1.2017                       | •                  | -             |                                                      |                           |                |                                          |              |                                               |                                                            |     | Zaúčtov. faktur                                          | ye<br>L                                           | 4             |
|                                   |                                 |                    |               |                                                      |                           |                |                                          |              |                                               | ✓ Zobrazit více p                                          | oli | Zaúčtov, dobro                                           | к<br>рі                                           | 2             |
| Řádky                             |                                 |                    |               |                                                      |                           |                |                                          |              |                                               | *                                                          | •   | Detaily prode                                            | ního řá…                                          | ^             |
| 🗄 Řádek 🝷 🥖 Funkc                 | e 🝷 🛅 Objednávka 🝷              | 🗋 Nový 🏙 Najit – F | Filter 🐺 V    | ymazat filtr                                         |                           |                |                                          |              |                                               |                                                            |     | Číslo zboži:                                             |                                                   |               |
| Тур 🔄 Кор                         | ie ceny<br>ie Miłkowi slew      | k Popis            | Kód<br>lokace | Mnożstvi                                             | Mn. k Číslo<br>mon hromad | in             | Rezervo<br>mnożs                         | Kód<br>měmé… | Jednotková<br>cena bez DPH                    | Částka na řádku<br>bez DPH                                 | Â.  | Požadované mr<br>Dostupnost                              | 10                                                | 0             |
| 2001 - A Roz                      | balit kusovník                  |                    |               | *                                                    |                           |                |                                          |              | *                                             |                                                            |     | Datum odeslår                                            | ni: 2.2.20                                        | 017           |
| III Vio                           | žit rozšířené texty             |                    |               |                                                      |                           |                |                                          |              |                                               |                                                            |     | Dostupnost zb                                            | oži:                                              | 0             |
| < Rez                             | ervovat                         |                    |               |                                                      |                           |                |                                          |              |                                               |                                                            | •   | Dostupné záso                                            | byn                                               | 0             |
| Částka faktu 📑 Sleo               | lování zakázky                  |                    | 0.00          | Celkem bez D                                         | PH (CZK):                 |                |                                          |              |                                               | 0.00                                                       |     | Naplánovaný p                                            | 50L                                               | 0             |
| Existuration S Nes                | kladované zboží                 |                    | 0             | Celkern DPH                                          | (C7)()                    |                |                                          |              |                                               | 0.00                                                       |     | Kezervovana p                                            | nj                                                | 0             |
|                                   |                                 | 1                  | -             | Celkern wietn                                        | 4 094 (670)               |                |                                          |              |                                               | 0.00                                                       |     | Rezervované p                                            | až                                                | 0             |
|                                   |                                 |                    |               | Ceiven veen                                          | e orri (cenje             |                |                                          |              |                                               | 0,00                                                       |     | Zboží                                                    |                                                   |               |
|                                   |                                 |                    |               |                                                      |                           |                |                                          |              |                                               |                                                            |     | Kód měrné jed                                            | n                                                 |               |

Tato obrazovka byla vytvořena v systém MS Dynamics NAV 2016.

V ERP MS Dynamics NAV 2018 je přístup Řádek->Funkce->Vybrat neskladované zboží

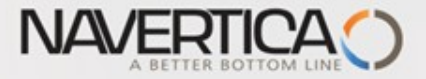

#### Prodejní objednávka (výběr neskladovaného zboží ze seznamu tohoto typu zboží)

| Přehled nesl     | kladovanéł | ho zboží    | Ŧ                   | Typ filtr        | Typ filtrování (F3)   Číslo zboží dodavatele ▼   →<br>Nebyly použity žádné filtry |                 |              |          |  |  |
|------------------|------------|-------------|---------------------|------------------|-----------------------------------------------------------------------------------|-----------------|--------------|----------|--|--|
| Číslo<br>zboží d | Kód 🔹 🔺    | Číslo zboží | Číslo<br>dodavatele | Popis            | Měrná<br>jednotka                                                                 | Katalogová cena | Smluvní cena | Jednotko |  |  |
| 2100             | LESK       | 2100        | 10000               | Přímá židle      | KS                                                                                | 12,00           | 10,00        |          |  |  |
| 2200             | LESK       |             | 10000               | Houpací židle    | KS                                                                                | 15,00           | 13,00        |          |  |  |
| 3100             | TOMAS      |             | 30000               | Počítačový stůl  | KS                                                                                | 120,00          | 105,00       |          |  |  |
| 4100             | EMIL       |             | 40000               | Konferenční stůl | KS                                                                                | 100,00          | 90,00        |          |  |  |
| KB_001           | VYŠKOV     |             | 20000               | Křeslo Brno      | KS                                                                                | 30 000,00       | 25 000,00    | 41       |  |  |

# Řádek prodejní objednávky

NAVERIICA

| Řádky   |         |                        |             |              |               |             |              |                  |                  |               |                            | *                          | ~     |
|---------|---------|------------------------|-------------|--------------|---------------|-------------|--------------|------------------|------------------|---------------|----------------------------|----------------------------|-------|
| 🔠 Řádek | 🝷 🍠 Fur | nkce 🝷 🛅 Obje          | ednávka 👻 🛅 | Nový 🎢 Najít | Filtr 🛛 🖳 Vym | nazat filtr |              |                  |                  |               |                            |                            |       |
| Тур     | Číslo   | Č. křížového<br>odkazu | Neskladov   | Popis        | Kód<br>lokace | Množství    | Mn. k<br>mon | Číslo<br>hromadn | Rezervo<br>množs | Kód<br>měrné… | Jednotková<br>cena bez DPH | Částka na řádku<br>bez DPH | * III |
| Zboží   | KB_001  |                        | <b>V</b>    | Křeslo Brno  | MODRÝ         | 1           |              | -                |                  | KS            | 40 000,00                  | 40 000,00                  |       |
|         |         |                        |             |              |               |             |              |                  |                  |               |                            |                            | Ŧ     |
| •       |         |                        | III         |              |               |             |              |                  |                  |               |                            |                            | Þ.    |

#### Nová vytvořená karta zboží (standardní karta) má číslo zboží dodavatele KB\_001!

| KB_001 Křeslo Brno | Ne K | <s th="" 🗸<=""><th>25 000,00</th><th>40 000,00 20000</th><th>KŘESLO BR</th><th>ST</th></s> | 25 000,00 | 40 000,00 20000 | KŘESLO BR | ST |
|--------------------|------|--------------------------------------------------------------------------------------------|-----------|-----------------|-----------|----|
|                    |      |                                                                                            |           |                 |           |    |

#### Modifikace na záložce Plánování na této nově vytvořené kartě zboží

| Plánování                   |                   |
|-----------------------------|-------------------|
| Způsob přiobjednání:        | Dávka-pro-dávku 👻 |
| Rezervovat:                 | Volitelně 👻       |
| Způsob sledování zakázky:   | Žádné 👻           |
| Skladová jednotka existuje: | Ne                |
| Období prodlevy:            |                   |

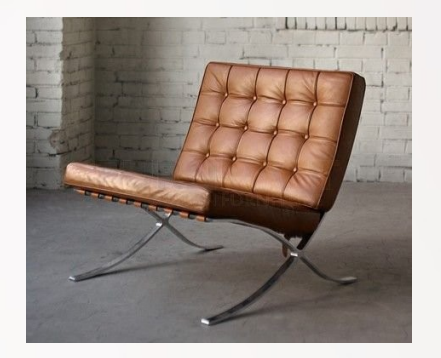

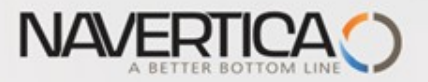

### Sešit požadavků

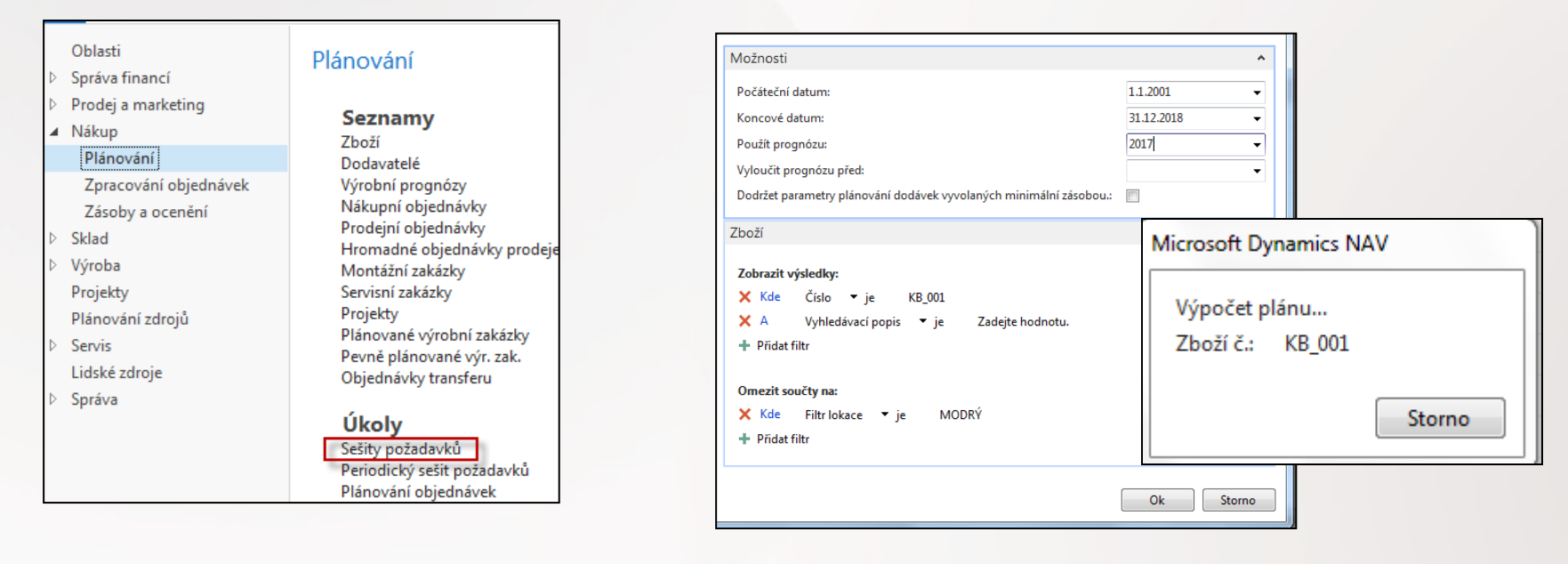

| - DC           | MOVSKÁ STR        | ÁNKA S             | SESTAVY                   |                      |       |         |                                                             |                          |                    |                          |       |          |                     |
|----------------|-------------------|--------------------|---------------------------|----------------------|-------|---------|-------------------------------------------------------------|--------------------------|--------------------|--------------------------|-------|----------|---------------------|
| X<br>Odstranit | Vypočítat<br>plán | Přímá<br>dodávka • | Speciální<br>objednávka • | K<br>dispozici dle • | Karta | Dimenze | Rezervace<br>∰Řádky sledování zboží<br>ॡॖऀSledování zakázky | Provést<br>hlášené akce… | Microsoft<br>Excel | <b>R</b><br>Aktualizovat | Najít |          |                     |
| Spravovat      |                   | Připravi           | t                         |                      |       | Řádek   |                                                             | Provést                  | Odeslat do         | Stránka                  |       |          |                     |
| Název:         | VÝCHOZÍ           |                    | •                         |                      |       |         |                                                             |                          |                    |                          |       |          |                     |
| Тур            | Čís               | lo                 | Hlášení akce              | Přijmout hlášené     | akce  |         | Popis                                                       | Kód lo                   | okace              | Původní<br>množství      | N     | Anožství | Kód měr<br>jednotky |
| 1              |                   |                    |                           |                      |       |         |                                                             |                          |                    |                          |       | 0        |                     |
|                |                   |                    |                           |                      |       |         |                                                             |                          |                    |                          |       |          |                     |

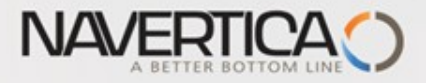

## Sešit požadavků

| Nicesa Wic | HOZÍ       |                       |                     |                                    |                      |                         |                       |                   |                     |          |
|------------|------------|-----------------------|---------------------|------------------------------------|----------------------|-------------------------|-----------------------|-------------------|---------------------|----------|
| Тур        | Číslo      | ▪<br>Hlášení akce Pří | ijmout hlášené akce | Popis                              | Kóc                  | llokace                 | Původní<br>množství   | Množství          | Kód měr<br>jednotky |          |
| Zboží      | KB_001     | Nová                  |                     | Křeslo Brno                        | MO                   | DRÝ                     |                       | 1                 | KS                  |          |
| Rádek      | nákupr     | ní objedná            | avky                | Provést<br>hlášené akce<br>Provést | Vytvořen<br>(doplněn | ní nové<br>ní sklado    | Nákupi<br>ové pol     | ní obje<br>ožky n | dnávi<br>a skla     | ky<br>ad |
| Řádky      |            |                       |                     |                                    |                      |                         |                       |                   |                     | ¥,       |
| 🖩 Řádek 🔻  | 🕴 Funkce 🔹 | 🛅 Objednávka 🔻        | 🛅 Nový 🏙 N          | lajít Filtr 🍢 Vyma                 | zat filtr            |                         |                       |                   |                     |          |
| Тур        | Číslo      | Č.křížového<br>odkazu | Popis               | Kó                                 | d lokace Množs       | Rezervované<br>množství | Kód měrné<br>jednotky | Nákupr<br>be      | ní cena (<br>ez DPH | Část     |
| Zboží      | KB_001     | KB_001                | Křeslo Brno         | MO                                 | DRÝ 1                |                         | KS                    | 25                | 000,00              |          |

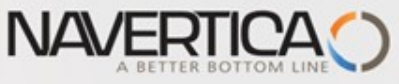

# Sledování zakázky (důvod proč jsme vytvořili nákupní objednávku)

#### Prodejní řádek

| ádky                   |                     |                    |                 |                              |       |                            |                            |                            |                         |                       |                         |
|------------------------|---------------------|--------------------|-----------------|------------------------------|-------|----------------------------|----------------------------|----------------------------|-------------------------|-----------------------|-------------------------|
| 🛚 Řádek 🝷 🥖 Funl       | ace 🝷 🛅 Obje        | dnávka 👻           | 🗋 Nový          | M Najít                      | Filtr | 🏹 Vymazat                  | filtr                      |                            |                         |                       |                         |
| Typ Čís                | lo Č.<br>or         | křížového<br>dkazu | Popis           |                              |       | Kód lo                     | kace                       | Množs                      | Rezervované<br>množství | Kód měrné<br>jednotky | Nákupní cena<br>bez DPH |
| Zboží KB               | 001 KB              | _001               | Křeslo Brr      | 10                           |       | MODR                       | Ý                          | 1                          |                         | KS                    | 25 000,00               |
|                        |                     |                    |                 |                              |       |                            |                            |                            |                         |                       |                         |
| ádky                   |                     |                    |                 |                              |       |                            |                            | *°                         | ^                       |                       |                         |
| Řádek - 🦸 Funkce - 🛅 🤇 | /bjednávka + 📋 Novj | ý 🏙 Najit – Filtr  | K Vymazat filt  | 1                            |       |                            |                            |                            |                         |                       |                         |
| Typ 🔄 Kopie ceny       | k Pop               | is Ki<br>le        | id Množ<br>kace | ství Mn. k Číslo<br>mon hrom | Radn  | Rezervo Kód<br>mnożs mérné | Jednotková<br>cena bez DPH | Částka na řádku<br>bez DPH | 1                       |                       |                         |
| Zboži 🔥 Rozbalit kusov | mik Kles            | lo Brno M          | DDRÝ            | 1                            |       | KS                         | 40 000,00                  | 40 000,00                  | -                       |                       |                         |
| Vložit rozšířen        | é texty             |                    |                 |                              |       |                            |                            |                            | -                       |                       |                         |
| Rezervovat             | izky                |                    |                 |                              |       |                            | 40.0                       |                            |                         |                       |                         |
| astra facturado ante   | zboží               | 0,0                | Celkem          | DELUCTO                      |       |                            | 40 0                       | 0.00                       |                         |                       |                         |
|                        |                     |                    |                 |                              |       |                            |                            |                            |                         |                       |                         |
| Ohaaní                 |                     |                    |                 |                              |       |                            |                            |                            |                         |                       |                         |
| Obecne                 | 1/2 004             |                    |                 |                              |       |                            |                            | 24.4                       |                         |                       |                         |
| Cislo zboži:           | KB_001              |                    |                 |                              |       | Koncove                    | datum:                     | 31.1.                      | 017                     |                       |                         |
| Počáteční datum:       | 31.1.2017           |                    |                 |                              |       | Množstv                    | í:                         |                            |                         |                       | 1                       |
|                        |                     |                    |                 |                              |       | Necledo                    | vané množ                  | žství:                     |                         |                       | 0                       |
|                        |                     |                    |                 |                              |       | Nesieuo                    | i ance i i i i i i o i     |                            |                         |                       |                         |
| Název                  |                     |                    | Pro náze        | ev                           |       | Nesiedo                    | Počátečr                   | ní Konc                    | ové                     | Množství              | Číslo zboží             |
| Název                  |                     |                    | Pro náze        | ev                           |       | Nesieuo                    | Počátečr<br>datum          | ní Konc<br>datur           | ové<br>n                | Množství              | Číslo zboží             |

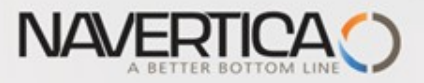

#### Vazba Neskladové zboží->Vytvořená standardní karta zboží

| NZS0006                                                                        |                                                           |                                                                                                 |    |          |                 |
|--------------------------------------------------------------------------------|-----------------------------------------------------------|-------------------------------------------------------------------------------------------------|----|----------|-----------------|
| Obecné                                                                         |                                                           |                                                                                                 |    |          |                 |
| Číslo položky:<br>Kód výrobce:<br>Číslo dodavatele:<br>Číslo zboží dodavatele: | NZS0006            FERDA            10000            F_01 | Číslo zboží: F_01<br>Popis: Ředitelská židle<br>Mérná jednotka: KS ~<br>Změněno dne: 26.10.2020 |    |          |                 |
| Fakturace                                                                      |                                                           |                                                                                                 |    |          |                 |
| Katalogová cena:                                                               | 10 000,00                                                 | Hmotnost netto: 8                                                                               |    |          |                 |
| Smluvní cena:                                                                  | 8 000,00                                                  | Čárový kód:                                                                                     |    |          |                 |
| Jednotková cena:                                                               | 12 000,00                                                 | Kód šablony zboží: ZBOŽ000003 🗸                                                                 |    |          |                 |
| Hmotnost brutto:                                                               | 12                                                        |                                                                                                 |    |          |                 |
|                                                                                |                                                           |                                                                                                 |    |          |                 |
| F_01                                                                           | Ředitelská židle                                          | 0 Ne Ne                                                                                         | KS | 8 000,00 | 12 000,00 10000 |
| FF-100                                                                         | Frekvenční filtr pro LS-100                               | 42 Ne Ne                                                                                        | KS | 15,00    | 21,00           |

| E 01 . Řaditalská židla  |                  |
|--------------------------|------------------|
|                          |                  |
| Zboží                    |                  |
| Číslo:                   | F_01             |
| Úplný popis:             | Ředitelská židle |
| Popis:                   | Ředitelská židle |
| Uzavřeno:                |                  |
| Тур:                     | Zásoby 🗸         |
| Základní měrná jednotka: | KS ~             |
|                          |                  |
|                          |                  |

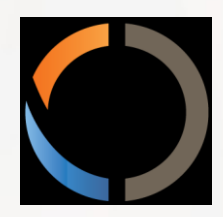

#### Děkuji za Váš vzácný čas a přeji hodně zdraví !